## INSTRUKCJA MS TEAMS

- 1. Aplikacja w wersji przeglądarkowej dostępna jest na stronie:
  - a. https://teams.microsoft.com
  - b. poprzez portal Office365: <u>https://portal.office.com</u>
- Pobieranie klasycznej aplikacji MS Teams- na stronie: <u>Pobieranie aplikacji klasycznej i mobilnej</u> <u>Microsoft Teams</u> - należy wybrać "Usługa Teams do zastosowań służbowych"

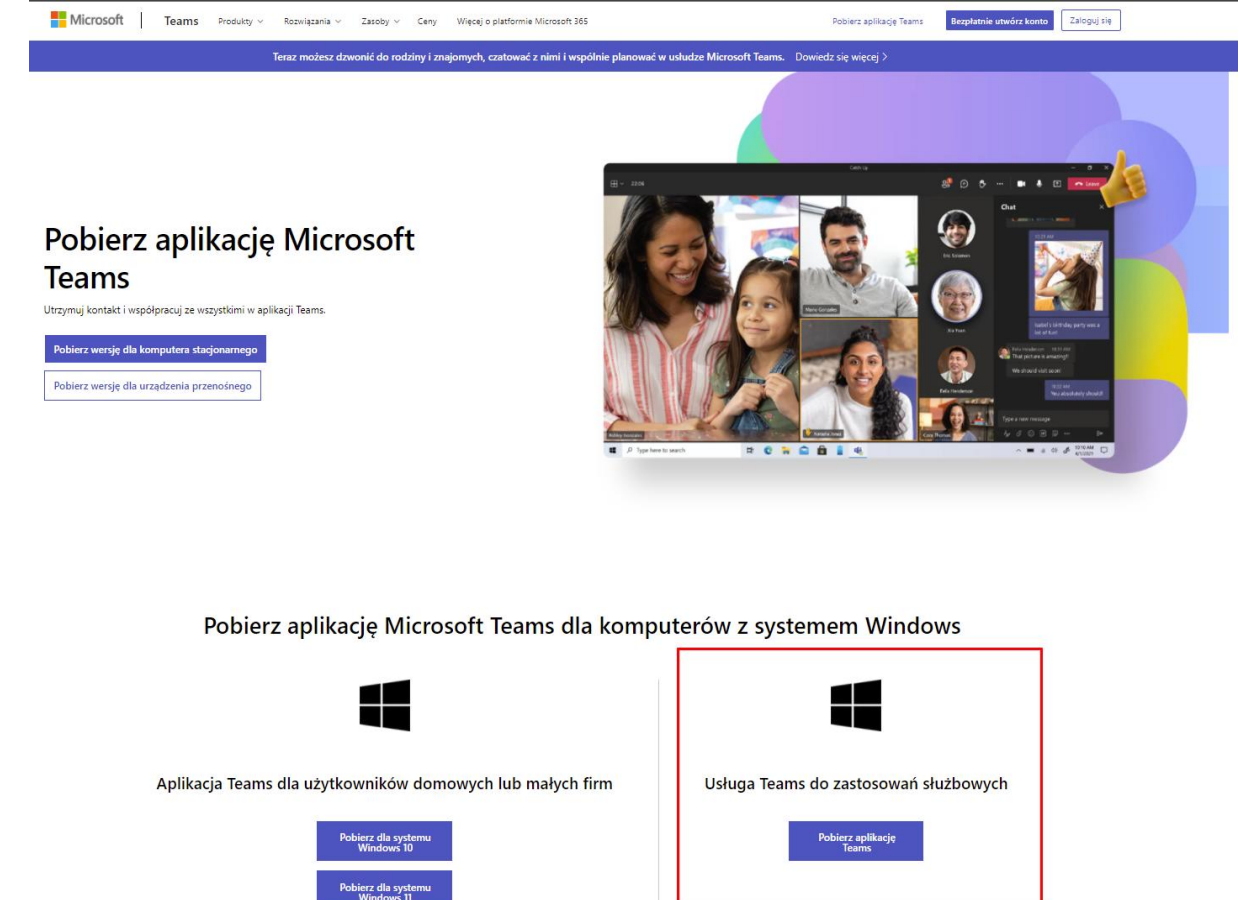

- 3. Logowanie do MS Teams:
  - a. Login: uczelniany adres email [nr\_albumu@student.pwr.edu.pl]
  - b. Hasło: proszę użyć funkcji "nie pamiętam hasła"
- 4. Problemy z logowaniem należy zgłaszać pod adres <u>zdalne@pwr.edu.pl</u> lub <u>office365@pwr.edu.pl</u>